Mass Reappointments in the HCM system allows Preparers to select and process multiple employees to be reappointed at the same time (instead of individually). In addition, the Workflow has been reorganized; transactions entered by department Preparers will be routed through the system to the department Approver. The Approver will be able to review, approve, and submit Reappointment requests directly to the HCM Unit for processing, or return the request(s) electronically to Preparers to resubmit.

# **GROUNDWORK:**

Prior to submitting a Reappointment transaction in the system, Preparers should:

- A. Ensure the End Date of the previous appointment and the Start Date of the new appointment do not overlap.
- B. Old appointment and new appointment are in the same employee class.
- C. Have a signed Reappointment Letter on the department's letterhead that contains:
  - Appointment Start and End Date
  - Job Code and Job Title
  - Compensation amount
  - Short description of duties
  - Hiring Authority's and Employee's signatures

## **STEP-BY-STEP INSTRUCTIONS:**

Navigation:

Manager Self Service> Job and Personal Information> Request Reappointment

Step 1

- Select an Effective Date that most will need to be reappointed. The date will transfer over to the Reappointment Details page

   if for example you are reappointing 10 employees and 2 have different effective dates, the Reappointment Detail page will
   be populated with the date entered; however, the system allows adjustments to be made to the Date Field to accommodate
   date changes.
- **Department ID** this field is optional. HCM Preparers that manage several Dept. ID's within the same Department/Division can enter the Dept. ID number in this field. If a Dept. ID number is not entered, the system will select all eligible employee classes that can be reappointed, under the HCM Preparer's responsibility.
- Click Continue

| 20 R           | lequest Reappointmer                                     | st - Windows Internet Explore                                    | r                                     | and the second distances in |                      |               |                |                 | and the second second |           |               | =0             |
|----------------|----------------------------------------------------------|------------------------------------------------------------------|---------------------------------------|-----------------------------|----------------------|---------------|----------------|-----------------|-----------------------|-----------|---------------|----------------|
| 0              | 🔾 🗢 🙋 https://                                           | devtst4-riashrms.rutgers.edu                                     | /psp/BARNABY/EMP                      | PLOYEE/HRMS/c/RU_CUST       | OM_MENU.RU_REAPPI    | NT_MGR.GBL?NA | VSTACK=Clear&F | olderPath=PORT, | AL_ROOT_OI -          | A 47 3    | K Bing        |                |
| Eile           | <u>Edit View Favo</u>                                    | rites <u>T</u> ools <u>H</u> elp                                 |                                       |                             |                      |               |                |                 |                       |           |               |                |
| - <b>194</b>   | Favorites 🏻 🎭 🚈 I                                        | Rutgers RIAS PeopleSoft L                                        | 🚁 Job Data 🛛 🔊 Ru                     | tgers RIAS PeopleSoft L     | Rutgers Central Au   | hentic 🙋 Vie  | w Paycheck 🙋 N | New Tab (4) 🔘 I | Home Rutgers U        | niversity | 🙋 MantisBT    |                |
| 88             | 👻 🍋 UHR Portal - 🕻                                       | Jefault 🚫 Home   R                                               | utgers Integrated                     | 🔫 http://hcmblog.rutge      | rs.ed 🏾 🏀 Request Re | appointment × |                |                 | i 🔻 🖾 👻 🖂             | 1 🖶 🛨 I   | Page 👻 Safety | - T <u>e</u> e |
| and the second | RUTGERS                                                  |                                                                  |                                       |                             |                      |               |                |                 |                       |           |               |                |
|                | Cartonico                                                |                                                                  |                                       |                             |                      |               |                |                 | Home                  | Worklist  | Add to Favor  | ites           |
|                | dicas man pranta                                         | Charles and Service 2                                            | SOD ING PURIOUNT                      | monnacion > reactoare       | (anp) on terraine    |               |                |                 |                       |           |               |                |
|                | ceappoint Em                                             | pioyee                                                           |                                       |                             |                      |               |                |                 |                       |           |               |                |
|                | mate a request to rea                                    | ppoint an employee.                                              |                                       |                             |                      |               |                |                 |                       |           |               |                |
| -              | Instructions                                             |                                                                  |                                       |                             |                      |               |                |                 |                       |           |               |                |
| Fo             | sllow this 3-step proce                                  | iss to reappoint an employed                                     | e:                                    |                             |                      |               |                |                 |                       |           |               |                |
|                | <ol> <li>Enter the date th<br/>employees that</li> </ol> | is reappointment will take eff<br>report to you as of this date. | fect. You will be able                | e to process only those     |                      |               |                |                 |                       |           |               |                |
|                | 2. Select the emplo                                      | syee to be reappointed.                                          | the change                            |                             |                      |               |                |                 |                       |           |               |                |
|                |                                                          |                                                                  |                                       |                             |                      |               |                |                 |                       |           |               |                |
| En             | oter the date this reap                                  | pointment takes effect.                                          | · · · · · · · · · · · · · · · · · · · | 1940                        | E. I.                | ept ID        |                |                 |                       |           |               |                |
|                |                                                          |                                                                  |                                       |                             |                      |               |                |                 |                       |           |               |                |
|                |                                                          |                                                                  |                                       |                             |                      |               |                |                 |                       |           |               |                |
|                |                                                          |                                                                  |                                       |                             |                      |               |                |                 |                       |           |               |                |
|                |                                                          |                                                                  |                                       |                             |                      |               |                |                 |                       |           |               |                |
|                |                                                          |                                                                  |                                       |                             |                      |               |                |                 |                       |           |               |                |
|                |                                                          |                                                                  |                                       |                             |                      |               |                |                 |                       |           |               |                |
|                |                                                          |                                                                  |                                       |                             |                      |               |                |                 |                       |           |               |                |
|                |                                                          |                                                                  |                                       |                             |                      |               |                |                 |                       |           |               |                |
|                |                                                          |                                                                  |                                       |                             |                      |               |                |                 |                       |           |               |                |
|                |                                                          |                                                                  |                                       |                             |                      |               |                |                 |                       |           |               |                |
|                |                                                          |                                                                  |                                       |                             |                      |               |                |                 |                       |           |               |                |
|                |                                                          |                                                                  |                                       |                             |                      |               |                |                 |                       |           |               |                |
|                |                                                          |                                                                  |                                       |                             |                      |               |                |                 |                       |           |               |                |
|                |                                                          |                                                                  |                                       |                             |                      |               |                |                 |                       |           |               |                |

# MASS REAPPOINTMENT INSTRUCTIONS – HR PREPARER

**Reappoint Employee Page** – This page will list only those employees that can be reappointed.

### Step 2

- To **Select** employees to be reappointed, **Click** the box next to the employee's name (first column on left)
- Click Continue (top, left tab)

| C R      | Request Reapp                                | ointment - Windows Interne                                    | t Explorer                   | -             | -                 | -               |                 |            |             | -                           | -                   |                              | _              |                                     |    |
|----------|----------------------------------------------|---------------------------------------------------------------|------------------------------|---------------|-------------------|-----------------|-----------------|------------|-------------|-----------------------------|---------------------|------------------------------|----------------|-------------------------------------|----|
| 9        |                                              | https://devtst4-riashrms.ru                                   | tgers.edu/psp/               | BARNABY/EI    | MPLOYEE/HRMS,     | /c/RU_CUSTO     | M_MENU.RU_REA   | APPNT_MG   | GR.GBL?NAVS | STACK=Clear&FolderPath=PC   | RTAL_ROOT           | _0  👻 🏭 🛶                    |                | Bing D                              | -  |
| Eile     | e <u>E</u> dit <u>V</u> iev                  | v F <u>a</u> vorites <u>T</u> ools <u>H</u> elj               | •                            |               |                   |                 |                 |            |             |                             |                     |                              |                |                                     | >> |
| 2        | Favorites 9                                  | a Kutgers RIAS Peoples                                        | Soft L 🙋 Jo                  | ob Data 🛛 🧧 F | Rutgers RIAS Peop | oleSoft L 📘     | Rutgers Central | Authentic  | 🙋 View      | Paycheck 🙋 New Tab (4) 🍕    | Home Ru             | tgers University             | 🙋 Mant         | tisBT                               |    |
| 88       | - 🏉 UHR P                                    | ortal - Default 🛛 💭                                           | Home   Rutger                | s Integrated  | . 🥰 http://hcm    | nblog.rutgers.e | ed 🏉 Reques     | t Reappoin | itment ×    |                             | <b>⊡</b> ▼ <b>⊠</b> | - 🖃 🌐 .                      |                | <u>S</u> afety ▼ T <u>o</u> ols ▼ 🕢 | /- |
| 5        | Rutge                                        | RS                                                            |                              |               |                   |                 |                 |            |             |                             | Но                  | me   Worklis                 | st   Addite    | o Favorites   Sign ou               | ut |
| Fav      | orites Main                                  | Menu > Manager Self Ser                                       | vice > Job                   | and Persona   | Information >     | Request Re      | appointment     |            |             |                             |                     |                              |                |                                     |    |
| F<br>S   | Reappoir<br>select the emp                   | Int Employee<br>loyee(s) to be reappointed.                   |                              |               |                   |                 |                 |            |             |                             |                     |                              |                |                                     | Î  |
| Se<br>re | Instructions<br>elect the employer to you as | oyee(s) to be reappointed. Y<br>of the date entered on the fi | (ou will be abl<br>rst page. | e to process  | only those empl   | loyees that     |                 |            |             |                             |                     |                              |                |                                     |    |
| 0        | nce you have f                               | inished select Continue to                                    | enter the reap               | pointment de  | etails."          |                 |                 |            |             |                             |                     |                              |                |                                     |    |
| E        | Return to Previ                              | ous Page                                                      |                              |               |                   | View Sel        | lected Employee | <u>'S</u>  |             |                             |                     |                              |                |                                     |    |
|          | Select Employ                                | ees                                                           |                              |               |                   | As Of           | 02/01/20        | 14         |             |                             |                     |                              |                |                                     | =  |
|          | Continue                                     |                                                               |                              |               |                   | AS OI.          | 02/01/20        | 114        |             |                             |                     |                              |                |                                     |    |
|          | Select Emple                                 | ovees                                                         |                              |               |                   |                 |                 |            |             |                             |                     | Customi                      | ize   Find   🔽 | First K 1-50 of 365                 | F  |
|          | Select                                       | Name                                                          | Empl ID                      | Empl          | Pay Status        | Full/Part       | HR Status       | Empl       | Job Code    | Job Code Description        | Dept ID             | Department                   | Location       | Location Description                | 1  |
|          |                                              |                                                               |                              | 0             | Active            | Full-Time       | Active          | 1          | 29600       | PPL SECRETARY               | 10325               | SAS -<br>Computer<br>Science | 3752 390       | Hill Center, 390                    |    |
|          |                                              |                                                               |                              | 0             | Active            | Full-Time       | Active          | 1          | 41125       | DEPARTMENT<br>ADMINISTRATOR | 10325               | SAS -<br>Computer<br>Science | 3752 371       | Hill Center, 371                    |    |
|          |                                              |                                                               |                              | 0             | Active            | Full-Time       | Active          | 1          | 89000       | PROFESSOR II ACD YR         | 10325               | SAS -<br>Computer<br>Science | 3752 388       | Hill Center, 388                    |    |
|          |                                              |                                                               |                              | 0             | Active            | Full-Time       | Active          | 1          | 86000       | ASST PROFESSOR ACD          | 10325               | SAS -<br>Computer<br>Science | 3752           | Hill Center                         |    |
|          |                                              |                                                               |                              | 0             | Leave W/Py        | Full-Time       | Active          | 1          | 86000       | ASST PROFESSOR ACD<br>YR    | 10325               | SAS -<br>Computer<br>Science | 3752           | Hill Center                         |    |
|          |                                              |                                                               |                              | 0             | Active            | Full-Time       | Active          | 1          | 88000       | PROFESSOR I ACD YR          | 10325               | SAS -<br>Computer<br>Science | 3752           | Hill Center                         |    |
|          |                                              |                                                               |                              | 0             | Active            | Full-Time       | Active          | 1          | 88000       | PROFESSOR I ACD YR          | 10325               | SAS -<br>Computer<br>Science | 3752           | Hill Center                         |    |
| •        |                                              |                                                               |                              | 0             | Active            | Full-Time       | Active          | 1          | 86000       | ASST PROFESSOR ACD          | 10325               | SAS -<br>Computer            | 3752           | Hill Center                         | -  |
|          |                                              |                                                               |                              |               |                   |                 |                 |            |             | 😜 Intern                    | t   Protected       | Mode: Off                    |                | 👍 🕶 🔍 100% 👻                        |    |

### Figure 2

**Reappointment Detail Page** – List the employees **Selected** from the previous page to be reappointed. Some information is defaulted from the employee's Job Data Record, while some data needs to be completed.

## Step 3

- Review the **Reappoint Effective Date** defaulted from the first page. Adjust if necessary.
- Enter the new **Reappoint End Date**
- **Reappoint Job Code** defaulted. Adjust (within same employee class) if necessary.
- New Standard Hours defaulted. Adjustments can be made to this field. (Standard Hours/Credit for a Class 7 (PTL) is between 1-15. If the PTL does not have Credits associated with their position, enter 1.0)
- Enter the new Annual Salary Rate
- Location Code defaulted. If employee is changing their Location Code, adjustments can be made on this page. (Figure 3)

## Step 4

- Click on **Job Attachment** (last column on the right)
- Click on Add Attachment
- Click Browse to search for the (Reappointment) documentation to attach Click Open to add the document to be attached
- Click **Upload** to attach document(s)
- The Attachment Type is automatically populated to reflect Reappointment
- Click OK
- Once the Reappointment Letter is attached, the system will automatically check the **Job Attach?** Box (second to last column on the right).

(Figure 4)

## \*Note – A Reappointment Letter must be attached for requests to be submitted for review

# MASS REAPPOINTMENT INSTRUCTIONS – HR PREPARER

| A Page                | act Passage                                    | intmont V           | Nindo                 | us Internet              | Evalorar              |                |               | _                      | -                       |                  |                 |               | _                  | _                  | _                   |                       |                           | _                              |                                         | ×               |
|-----------------------|------------------------------------------------|---------------------|-----------------------|--------------------------|-----------------------|----------------|---------------|------------------------|-------------------------|------------------|-----------------|---------------|--------------------|--------------------|---------------------|-----------------------|---------------------------|--------------------------------|-----------------------------------------|-----------------|
| e Requi               | est Keappo                                     | intment - v         | Aundov                | ws internet              | Explorer              | -              |               | -                      | -                       |                  |                 |               |                    |                    |                     |                       |                           |                                |                                         |                 |
| $\Theta$              | ) - 🙋                                          | https://devt        | tst4-ria              | shrms.rutg               | gers.edu/ps           | p/BARNA        | ABY/EMPL      | .OYEE/HI               | RMS/c/RU_CUS            | TOM_N            | 1ENU.R          | U_REAPPI      | NT_MGR.G           | BL?NAVSTAC         | K=Clea              | -                     | 47 ×                      | 🕒 Bing                         | _                                       | <del>ب</del> م  |
| <u>F</u> ile <u>E</u> | dit <u>V</u> iew                               | F <u>a</u> vorites  | ; <u>T</u> oo         | ols <u>H</u> elp         |                       |                |               |                        |                         |                  |                 |               |                    |                    |                     |                       |                           |                                |                                         |                 |
| 🔶 Favo                | orites 🛛 🤮                                     | 🕫 🥭 Rutg            | ers RIA               | S PeopleS                | oft L 🥫               | Job Data       | 🥖 Rutg        | jers RIAS              | PeopleSoft L            | R Ru             | tgers C         | entral Aut    | thentic            | 🧉 View Payo        | heck 🧯              | 🗿 New                 | Tab (4)                   |                                |                                         | >>              |
| 88-                   | 🔏 UHR Pa                                       | ortal - Defau       | ılt                   | <i>(</i> R               | equest Rea            | ppointme       | ent X         |                        |                         |                  |                 |               |                    | 🟠 👻                | <b>N</b> -          | <u> </u>              |                           | ie <del>▼</del> <u>S</u> afety | ▼ Tools ▼                               | • 🕢 🕶           |
| RUTC                  | EDS                                            |                     |                       |                          |                       |                |               |                        |                         |                  |                 |               |                    |                    |                     |                       |                           |                                |                                         |                 |
| Pevertes Main         | Manu ) Manago                                  | Sol' Service ( Job) | and Porsonal          | Information ) Ros        | ucat Rooppointmont    |                |               |                        |                         |                  |                 |               |                    |                    |                     |                       |                           | Home Worl                      | fler ödd to Favorhae                    | Sign out        |
|                       |                                                |                     |                       |                          |                       |                |               |                        |                         |                  |                 |               |                    |                    |                     |                       | E1                        | New Window 💿 Help              | 🗹 Customize Page                        | T Hito          |
| Reappoint             | tment Detail                                   | 5                   |                       |                          |                       |                |               |                        |                         |                  |                 |               |                    |                    |                     |                       |                           |                                |                                         |                 |
| Enter the response    | ombreat details bein<br>be you have entered th | w for the chosen er | nploywe(x).<br>slion. |                          |                       |                |               |                        |                         |                  |                 |               |                    |                    |                     |                       |                           |                                |                                         |                 |
|                       | _                                              |                     |                       |                          |                       |                |               |                        |                         |                  |                 |               | _                  | _                  |                     |                       |                           | <u>Custorite</u> I E           | M 1 1 1 1 1 1 1 1 1 1 1 1 1 1 1 1 1 1 1 | 1-3 af 3 🖸 Laur |
| Ramova                | Name                                           | Empl ID             | Empl<br>Record        | Respons<br>Dfective Date | Reappoint End<br>Date | Dripi<br>Class | Empl<br>Class | Responding Job<br>Code | This                    | Old Std<br>Ilina | New Std<br>Hrs. | FullPart Time | Old Annual<br>Rate | New Annual<br>Rate | Old Locatio<br>Code | n New Locatio<br>Code | <sup>an</sup> Dwacription | Job As                         | tach? Job Attachments                   |                 |
| 1                     |                                                |                     |                       | 0 09/01/2014             | 08/30/2015            | e              | e             | 99752 4                | SRADUATE ASST ACD YR    | 15.0             | 15.00           | Ful-Time      | \$27,428.00000     | 25000.000000       | 3752                | 3752 Q                | Hil Center                |                                | Job Attachmenta                         |                 |
|                       |                                                |                     |                       | 2 02/01/2014             | 08/20/2014            | 7              | 7             | 22201                  | PART TIME LECT-1ST APPT | 2.0              | 0 2.00          | Part-Time     | \$2,120,00000      | 4500.00000         | 3752                | 2752                  | Hil Center                |                                | Job Attachments                         |                 |
|                       |                                                |                     |                       |                          |                       |                |               |                        | Index 2                 |                  |                 |               |                    |                    |                     | · ·                   |                           |                                |                                         |                 |
| Submit                | Remove                                         |                     |                       |                          |                       |                |               |                        |                         |                  |                 |               |                    |                    |                     |                       |                           |                                |                                         |                 |
| •Replied Faid         | 2                                              |                     |                       |                          |                       |                |               |                        |                         |                  |                 |               |                    |                    |                     |                       |                           |                                |                                         |                 |
| Return to Select      | Employees                                      |                     |                       |                          |                       |                |               |                        |                         |                  |                 |               |                    |                    |                     |                       |                           |                                |                                         |                 |
|                       |                                                |                     |                       |                          |                       |                |               |                        |                         |                  |                 |               |                    |                    |                     |                       |                           |                                |                                         |                 |
|                       |                                                |                     |                       |                          |                       |                |               |                        |                         |                  |                 |               |                    |                    |                     |                       |                           |                                |                                         |                 |
|                       |                                                |                     |                       |                          |                       |                |               |                        |                         |                  |                 |               |                    |                    |                     |                       |                           |                                |                                         |                 |
|                       |                                                |                     |                       |                          |                       |                |               |                        |                         |                  |                 |               |                    |                    |                     |                       |                           |                                |                                         |                 |
|                       |                                                |                     |                       |                          |                       |                |               |                        |                         |                  |                 |               |                    |                    |                     |                       |                           |                                |                                         |                 |
|                       |                                                |                     |                       |                          |                       |                |               |                        |                         |                  |                 |               |                    |                    |                     |                       |                           |                                |                                         |                 |
|                       |                                                |                     |                       |                          |                       |                |               |                        |                         |                  |                 |               |                    |                    |                     |                       |                           |                                |                                         |                 |
|                       |                                                |                     |                       |                          |                       |                |               |                        |                         |                  |                 |               |                    |                    |                     |                       |                           |                                |                                         |                 |
|                       |                                                |                     |                       |                          |                       |                |               |                        |                         |                  |                 |               |                    |                    |                     |                       |                           |                                |                                         |                 |
|                       |                                                |                     |                       |                          |                       |                |               |                        |                         |                  |                 |               |                    |                    |                     |                       |                           |                                |                                         |                 |
|                       |                                                |                     |                       |                          |                       |                |               |                        |                         |                  |                 |               |                    |                    |                     |                       |                           |                                |                                         |                 |
|                       |                                                |                     |                       |                          |                       |                |               |                        |                         |                  |                 |               |                    |                    |                     |                       |                           |                                |                                         |                 |
|                       |                                                |                     |                       |                          |                       |                |               |                        |                         |                  |                 |               |                    |                    |                     |                       |                           |                                |                                         |                 |
|                       |                                                |                     |                       |                          |                       |                |               |                        |                         |                  |                 |               |                    |                    |                     |                       |                           |                                |                                         |                 |
|                       |                                                |                     |                       |                          |                       |                |               |                        |                         |                  |                 |               | 1                  | tornat   Drata     | eted Me             | day Off               |                           |                                |                                         | -               |
|                       |                                                |                     |                       |                          |                       |                |               |                        |                         |                  |                 |               | Se In              | ternet   Protec    |                     | de: Off               |                           | 1 A                            | % در پ <sup>ي</sup>                     |                 |

Figure 2

| A Request Reappointment - Windows Internet Explorer                                                              |                             |                                |
|----------------------------------------------------------------------------------------------------|-----------------------------|--------------------------------|
| C v ktps://devtst4-riashrms.rutgers.edu/psp/BARNABY/EMPLOYEE/HRMS/c/RU_CUSTOM_MENU.RU_REAPPNT_MGR.GB             | L?NAVSTACK=Clez 🔻 🔒         | 47 🗙 🔁 Bing 🔎 🔻                |
| <u>File Edit View Favorites Tools Help</u>                                                                       |                             | >>                             |
| 🖌 Favorites 🛛 🍰 🙋 Rutgers RIAS PeopleSoft L 🖉 Job Data 🙋 Rutgers RIAS PeopleSoft L 🦹 Rutgers Central Authentic 🦢 | 🖞 View Paycheck 💋 New T     | ab (4)                         |
| 😬 🔻 🏉 http://uhrportal.rutgers.ed 🦉 Request Reappointment 🗙                                                      | 🔄 🕶 🔊 🕆 🖃 🖶                 | ▼ Page ▼ Safety ▼ Tools ▼ @ ▼  |
| Rutgers                                                                                                    | Home Work                   | list Add to Favorites Sign out |
| Favorites Main Menu > Manager Self Service > Job and Personal Information > Request Reappointment                |                             |                                |
| MSS-Related Attachments                                                                                          | 🖉 New Window 🕜 He           | elp 🗹 Customize Page 💷 http    |
|                                                                                                    |                             | 1                              |
| Empl ID Empl Record 0 Add Attachment                                                                             |                             |                                |
| Note: File name must be less than 65 characters                                                                  |                             |                                |
|                                                                                                    |                             |                                |
| Customize Find III 1-2 of 2 Last                                                                                 |                             |                                |
| User User 00/25/2011                                                                                             |                             | 1                              |
| 1 Offer Letter letter.pdf 3:10:42PM                                                                              |                             |                                |
| 2 Reappointmer  Test Documentation.docx                                                                          |                             |                                |
|                                                                                                    |                             |                                |
|                                                                                                    |                             |                                |
|                                                                                                    |                             |                                |
|                                                                                                    |                             |                                |
| OK Cancel Apply                                                                                                  |                             |                                |
|                                                                                                    |                             |                                |
|                                                                                                    |                             |                                |
|                                                                                                    |                             |                                |
|                                                                                                    |                             |                                |
|                                                                                                    |                             |                                |
| <                                                                                                    |                             |                                |
| See Inte                                                                                                    | ernet   Protected Mode: Off | √ ~ € 100%                     |

Figure 3

Step 5

• Click on the **Submit** button, (bottom left tab) to submit Reappointment Requests for Approver review.

Messages have been added to help ensure the data entered is accurate. Some examples are: start and end dates are required, end date cannot be before the start date, new annual rate required for the employee, and reappointment cannot overlap with an existing appointment. If you receive a message Click, the **OK** button; which will allow you to fix the information indicated in the message.

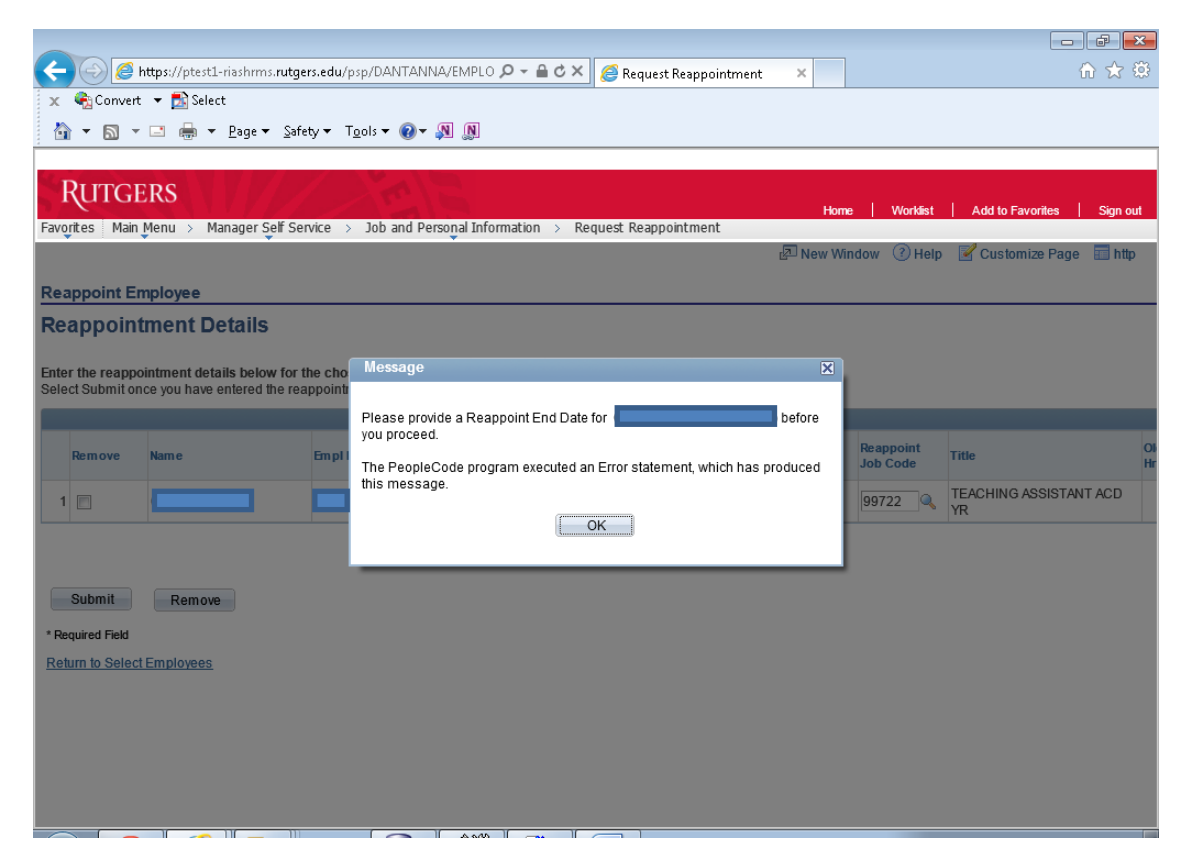

Figure 5

# MASS REAPPOINTMENT INSTRUCTIONS - HR PREPARER

If an employee was **Selected** in error or if a message appears that cannot be corrected, the employee can be removed by checking the **Remove Box**. Only the individual(s) you select will be removed.

- Check the **Remove Box** next to the employee's name
- Click the **Remove Button** at the bottom of page
- Repeat **Step 5** Click the **Submit** button to submit the remaining Reappointment Requests for Approver review

| A Request Reapo       | pointment - Windows Interne  | et Explorer         |              | _                         | -                     | and the set          |                      |                       |                                    |                                         | ×            |
|-----------------------|------------------------------|---------------------|--------------|---------------------------|-----------------------|----------------------|----------------------|-----------------------|------------------------------------|-----------------------------------------|--------------|
|                       | https://do.dst/_riashrpas.ru | taors odu/psp/P/    |              |                           |                       |                      | DNIT MGP GPI 2N      |                       |                                    |                                         | 0 -          |
|                       | j neps//devisit+nasinnis.iu  | itgers.edu/ psp/ b/ | ARTINAD T/ E |                           | 13/0/100_00310101     |                      | FIGT_MOR.OBE:IN      | AVSTACK-CIE           |                                    |                                         | _            |
| <u>File Edit Viev</u> | Favorites Loois Hei          | p<br>5-6-1 🔊 I-6    | Data R       | Dutana DIAC Da            |                       | Dutana Cantal A      | uthanata 🔊 🔊 M       |                       | New Tels (4)                       |                                         | >>           |
| Favorites             | 😹 🔊 Kulgers KIAS People      | SOIL C 🛃 JOB        |              | Kulgers KIAS Pe           |                       | Congers Central A    | uthentic 🔊 v         |                       |                                    | <b>.</b> .                              |              |
| 🗄 👻 🏉 UHR I           | Portal - Default 🌔 🏉         | Request Reappoi     | ntment >     | x                         |                       |                      |                      |                       | ⊡ 👼 ▼ <u>P</u> age ▼ <u>S</u> afet | y ▼ I <u>o</u> ols ▼                    | <b>W</b> -   |
| RUTGE                 | ERS                          |                     |              |                           |                       |                      |                      |                       |                                    |                                         |              |
| Favorites Main        | Menu > Manager Self Se       | rvice > Joban       | d Persona    | al Information            | > Request Read        | pointment            |                      | Home                  | Worklist Add to Fav                | prites Sig                              | an out       |
|                       | •                            |                     | *            |                           |                       |                      |                      | 🖉 New Windo           | w 🕜 Help 📝 Customiz                | e Page 🔲 h                              | ittp         |
| Deenneint Fr          | un leve e                    |                     |              |                           |                       |                      |                      |                       |                                    |                                         |              |
|                       | npioyee                      |                     |              |                           |                       |                      |                      |                       |                                    |                                         |              |
| Reappoint             | tment Details                |                     |              |                           |                       |                      |                      |                       |                                    |                                         |              |
| Enter the reappo      | pintment details below for t | he chosen empl      | loyee(s).    |                           |                       |                      |                      |                       |                                    |                                         |              |
| Select Submit on      | ice you have entered the rea | appointment info    | rmation.     |                           |                       |                      |                      |                       |                                    |                                         |              |
|                       |                              |                     |              |                           |                       |                      |                      |                       |                                    |                                         |              |
| Remove                | Name                         | Empl ID Emp<br>Rec  | ord Eff      | eappoint<br>ffective Date | Reappoint End<br>Date | Old<br>Empl<br>Class | New<br>Empl<br>Class | Reappoint<br>Job Code | Title                              | Old Std<br>Hrs                          | New S<br>Hrs |
| 1                     |                              |                     | 0 02         | 02/01/2014 🛐              | 06/30/2014 🛐          | 7                    | 7                    | 99902 🔍               | PART TIME LECTURER                 | 2.00                                    | ) 3.         |
|                       |                              |                     |              |                           |                       |                      |                      |                       |                                    |                                         |              |
|                       |                              |                     |              |                           |                       |                      |                      |                       |                                    |                                         |              |
| Submit                | Remove                       |                     |              |                           |                       |                      |                      |                       |                                    |                                         |              |
| * Required Field      |                              |                     |              |                           |                       |                      |                      |                       |                                    |                                         |              |
| Return to Select      | Employees                    |                     |              |                           |                       |                      |                      |                       |                                    |                                         |              |
|                       |                              |                     |              |                           |                       |                      |                      |                       |                                    |                                         |              |
|                       |                              |                     |              |                           |                       |                      |                      |                       |                                    |                                         |              |
|                       |                              |                     |              |                           |                       |                      |                      |                       |                                    |                                         |              |
|                       |                              |                     |              |                           |                       |                      |                      |                       |                                    |                                         |              |
|                       |                              |                     |              |                           |                       |                      |                      |                       |                                    |                                         |              |
|                       |                              |                     |              |                           |                       |                      |                      |                       |                                    |                                         |              |
|                       |                              |                     |              |                           |                       |                      |                      |                       |                                    |                                         |              |
|                       |                              | III                 |              |                           |                       |                      |                      |                       | -l 0#                              | 100%                                    | -            |
|                       |                              |                     |              |                           |                       |                      | 😁 Interne            | t   Protected Mo      | de: UT                             | • • • • • • • • • • • • • • • • • • • • | t            |

Figure 6

If a transaction is **Not Approved** by the Approver, the Preparer will receive an email notification. The email will contain comments from the Approver as to why the transaction was not approved.

| Image: Second second second |                            |
|----------------------------------------------------------------------------------------------------|----------------------------|
| ← → C 🔒 https://rumail.rutgers.edu/zimbra/h/printmessage?id=54759&tz=America/New_York&xim=1                                                                                                    | ☆ =                        |
| Zimbra                                                                                                    | ,                          |
| Reappointment - Not Approved                                                                                                    |                            |
| From : Subject : Reappointment - California - Not Approved                                                                                                    | Fri, Dec 13, 2013 05:29 PM |
| The following transaction was not approved. Please review the comments and re-sub-<br>Transaction Name: Reappointment<br>Employee Name:<br>Employee Id:<br>Approver Name:                                                                                                    | mit for approval.          |
| Comments:<br>Wrong Annual Rate.                                                                                                    |                            |
| To view the transaction, go to:<br>https://ptest1-riashrms.rutgers.edu/psp/DANTANNA/EMPLOYEE/HRMS/c/RU_CUSTOM_MENU.RU_REAPPNT_VIEW<br>Page=RU_REAPPNT_EE&Action=U&EMPLID=00040654&EMPL_RCD=1&ACTION_DT_SS=2013-12-30&EFFSEQ=2                                                                                                    | (.GBL?<br>2                |

1 and -----

0

#### Figure 7

### **View Reappointment Status**

Navigation:

### Main Menu>Manager Self Service>Job and Personal Information>View Reappointment Status

This page allows the HCM Preparer to see transactions that have been reviewed. Transactions waiting for the department Approver will have the status of **"In Approval Process"**; actions routed to the HCM Unit, the status will state **"HR Review"**; transactions that were Not Approved by the department Approver, the status will reflect **"Denied"**. **The HCM Unit cannot process denied transactions – therefore, the Preparer must resubmit the transaction from the beginning, following the Reappointment Process (Steps 1 through 5)**. Transactions that could not be processed by HCM, the status will reflect **"Cancelled"**; and **"Complete"** for those actions that have been processed by the HCM Unit.

| 🧭 View Reappointment Status - Windows In  | ternet Explorer     |                       |                      |         |                                 |                      |                      |                |                               | ×   |
|-------------------------------------------|---------------------|-----------------------|----------------------|---------|---------------------------------|----------------------|----------------------|----------------|-------------------------------|-----|
| 🕒 🗢 🕖 🗸 🖉 https://devtst4-riashrms.r      | utgers.edu/psp/BARN | IABY/EMPLOYEE/HRMS/   | c/RU_CUSTOM_MENU.R   | RU_REA  | APPNT_VW_L.GBL?NAV              | /STACK=Cle 👻 🔒       | 1 😽 🗙 📴 B            | ing            |                               | P - |
| <u>File Edit View Favorites Tools H</u> e | elp                 |                       |                      |         |                                 |                      |                      |                |                               |     |
| 🚖 Favorites 🛛 🚔 🔘 Home Rutgers Unit       | versity 🙋 Rutgers   | RIAS PeopleSoft L 🔊 🔊 | Job Data 🙋 Rutgers R | RIAS Pe | eopleSoft L <mark>R</mark> Rutg | jers Central Authent | ic 🙋 View Paye       | check          |                               | >>  |
| 🧭 View Reappointment Status               |                     |                       |                      |         | <u>a</u>                        |                      | 🖶 👻 <u>P</u> age 👻 😫 | afety 👻 🗍      | [ <u>o</u> ols <del>▼</del> ( |     |
| RUTGERS                                   | 1 Ding              |                       |                      |         |                                 |                      |                      |                |                               |     |
| Eavorites Main Menu > Manager Self Se     | ervice > lob and P  | ersonal Information   | View Reappointment   | Status  | s                               | Home W               | /orklist Add to      | Favorites      | Sign                          | out |
| Name Reappoint Date                       | Effective Seque     | nce Workflow Status   |                      |         |                                 |                      |                      |                |                               | ^   |
|                                           | -                   |                       | Committee            | ~       |                                 |                      |                      |                |                               |     |
|                                           | 02/01/2014          | 2                     | Complete             | -       |                                 |                      |                      |                |                               |     |
|                                           | 02/01/2014          | 2                     | In Approval Process  |         |                                 |                      |                      |                |                               |     |
|                                           | 02/01/2014          | 1                     | Cancelled            |         |                                 |                      |                      |                |                               |     |
|                                           | 02/01/2014          | 1                     | Denied               |         |                                 |                      |                      |                |                               |     |
|                                           | 02/01/2014          | 6                     | HR Review            |         |                                 |                      |                      |                |                               |     |
|                                           | 02/01/2014          | 2                     | Complete             |         |                                 |                      |                      |                |                               |     |
|                                           | 02/01/2014          | 2                     | Complete             |         |                                 |                      |                      |                |                               |     |
|                                           | 02/01/2014          | 1                     | Denied               |         |                                 |                      |                      |                |                               |     |
|                                           | 07/01/2014          | з                     | HR Review            |         |                                 |                      |                      |                |                               |     |
|                                           | 07/01/2014          | 4                     | Approved             |         |                                 |                      |                      |                |                               |     |
|                                           | 09/01/2014          | 4                     | HR Review            |         |                                 |                      |                      |                |                               | =   |
|                                           | 09/01/2014          | 4                     | Complete             |         |                                 |                      |                      |                |                               |     |
|                                           | 09/01/2014          | 2                     | Complete             |         |                                 |                      |                      |                |                               |     |
|                                           | 07/01/2015          | 2                     | Denied               |         |                                 |                      |                      |                |                               |     |
|                                           | 07/01/2015          | 1                     | Complete             |         |                                 |                      |                      |                |                               |     |
|                                           | 07/01/2016          | 1                     | Complete             | -       |                                 |                      |                      |                |                               |     |
|                                           |                     |                       |                      |         |                                 |                      |                      |                |                               |     |
|                                           |                     |                       |                      |         |                                 |                      |                      |                |                               |     |
| l                                         |                     |                       |                      |         |                                 |                      | _                    | ~ ~            |                               | -   |
| Done                                      |                     |                       |                      |         | 😻 Internet   F                  | Protected Mode: Off  | f                    | 4 <u>0</u> + 6 | 100%                          | •   |

#### Figure 8

## **Reappointment Status Detail Page**

• Click on the Name of the Employee – the **Reappointment Status Detail** will be displayed.

| 1 10 11 1 10 10 I     |                                                |                                   | Max Respectite and A   | spectration day Mercurit        |
|-----------------------|------------------------------------------------|-----------------------------------|------------------------|---------------------------------|
| < 🖉 🌈 https://pt      | test1-riashrms. <b>rut</b> e                   | gers.edu/psp/DANTANNA/EMPLOYEE/   | /HRMS/c/RU_CUSTC 🔎 🗕 🕯 | 🕯 🖒 🗙 🥖 View Reappointment Stat |
| 🗙 🍖Convert 👻 🛃        | Select                                         |                                   |                        |                                 |
| 👌 🕶 🗟 👻 🖷             | n <mark>▼ P</mark> age <del>▼</del> <u>S</u> a | fety 🔻 T <u>o</u> ols 🕶 🔞 🔻 🔊     |                        |                                 |
|                       |                                                |                                   |                        |                                 |
| Rutgers               |                                                |                                   |                        |                                 |
| Favorites Main Menu > | Manager Self S                                 | ervice > Job and Personal Informa | tion > View Reappointm | ent Status                      |
| Reappointment St      | atus                                           |                                   |                        |                                 |
| Reappoint Sta         | tus Details                                    | 5                                 | View Attachments       |                                 |
|                       |                                                |                                   | view Attachments       |                                 |
| Reappointment Inform  | ation                                          |                                   |                        |                                 |
| Employee ID:          |                                                |                                   |                        |                                 |
| Employee Record:      | 1                                              |                                   |                        |                                 |
| Reappointment Date:   | 12/30/2013                                     |                                   |                        |                                 |
| Effective Sequence:   | AK Keview                                      |                                   |                        |                                 |
| Requester ID:         | 2                                              |                                   |                        |                                 |
| Reappointment Detail  | c                                              |                                   |                        |                                 |
|                       | Most Rece                                      | nt Info                           | New Info               |                                 |
|                       |                                                |                                   |                        |                                 |
| *Business Unit:       | UNIV                                           | Rutgers                           |                        |                                 |
| *Department:          | 10330                                          | SAS - English                     | 10330                  | SAS - English                   |
| *Location:            | 3011 119                                       | Murray Hall Rm 119                | 3011 119               | Murray Hall Rm 119              |
| *Job Title:           | 99611                                          | GRADUATE FELLOW-NO REM            | 99611                  | GRADUATE FELLOW-NO REM          |
| Empl Class:           | 9                                              | Non Employee                      | 9                      | Non Employee                    |
| Full/Part Time:       | Full-Time                                      |                                   | Full-Time              |                                 |
| Standard Hours:       | 37.50                                          |                                   | 37.50                  |                                 |
| Appoint. Begin Date:  | 07/01/2013                                     |                                   | 12/30/2013             |                                 |
| Appoint. End Date:    | 08/31/2013                                     |                                   | 06/30/2014             |                                 |
| Annual Rate:          | \$5,000.0000                                   | 000                               | \$6,000.000000         |                                 |
|                       |                                                |                                   |                        |                                 |
|                       |                                                |                                   |                        |                                 |
| Comment               |                                                |                                   |                        |                                 |
| Comment               |                                                |                                   |                        |                                 |
| Comment:              |                                                |                                   | <u>لع</u>              |                                 |

### Figure 9